# IP 网络呼叫对讲系统

(直呼版)

简易说明书

使用前请详细阅读

注:本说明书仅提供简易组网方式以及基本设置办法,详情咨询请联系技术人员

# 一、概 述

IP 网络对讲系统由管理主机、对讲分机在局域网内组成,采用国际通用标准 SIP 协议以及网络 TCP/IP 协议进行通讯,将语音流封装在 UDP 数据包内在网络上 进行传输。IP 网络对讲系统拥有传输性能好,传输距离远,建设成本低等诸优势; 1、管理主机:即对讲主机或叫寻呼话筒,安放在主控中心/值班室/指挥中心等, 可以对终端进行对讲、广播喊话、监听、监视、接收报警等功能;

2、对讲终端:即对讲分机或叫对讲面板,放在需要求助或对讲的场所,具有免提
 喇叭外放功能;只需一键呼叫,就可向主控中心呼叫、求助、咨询,实现(可视)
 对讲;另外有多个扩展口,可以外接报警灯、喇叭、电锁、门磁等设备;

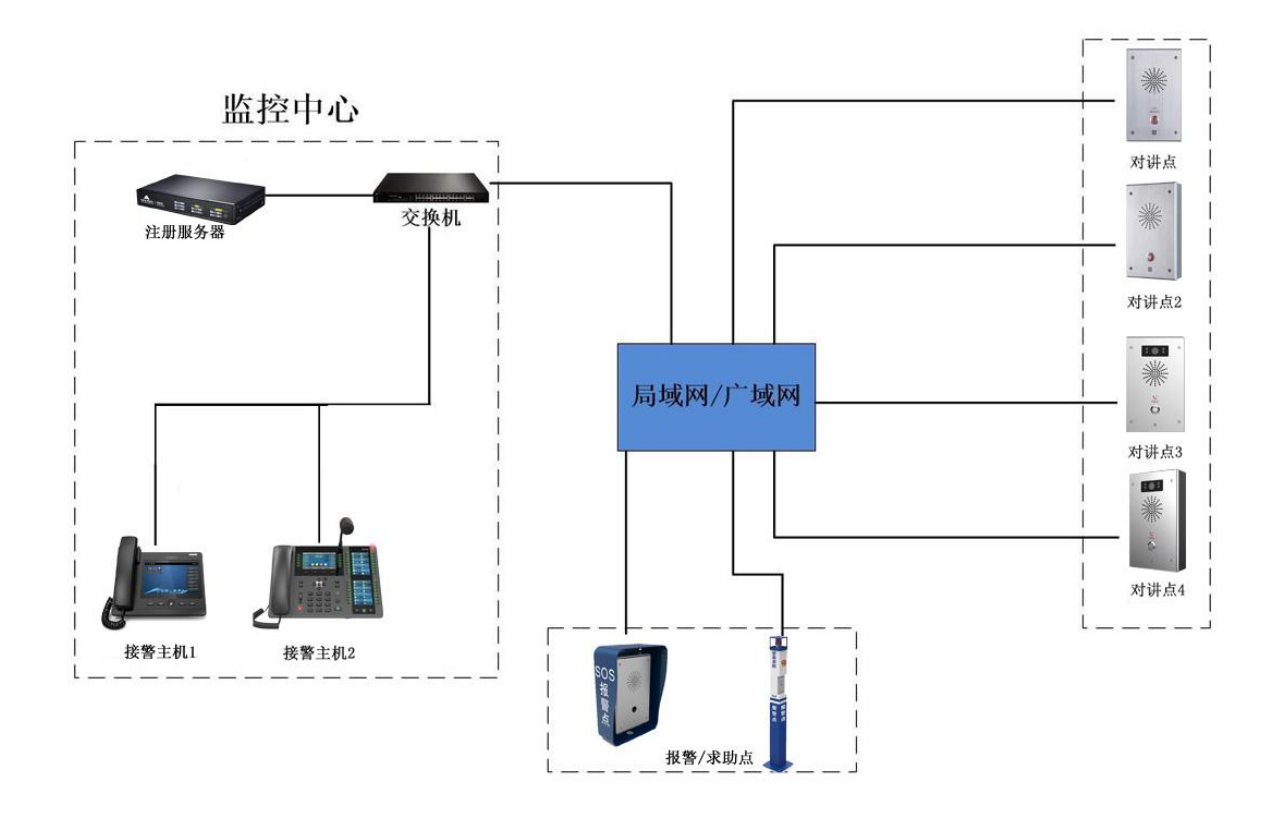

系统拓扑图

二、连接安装

## 1、 对讲终端外连接:

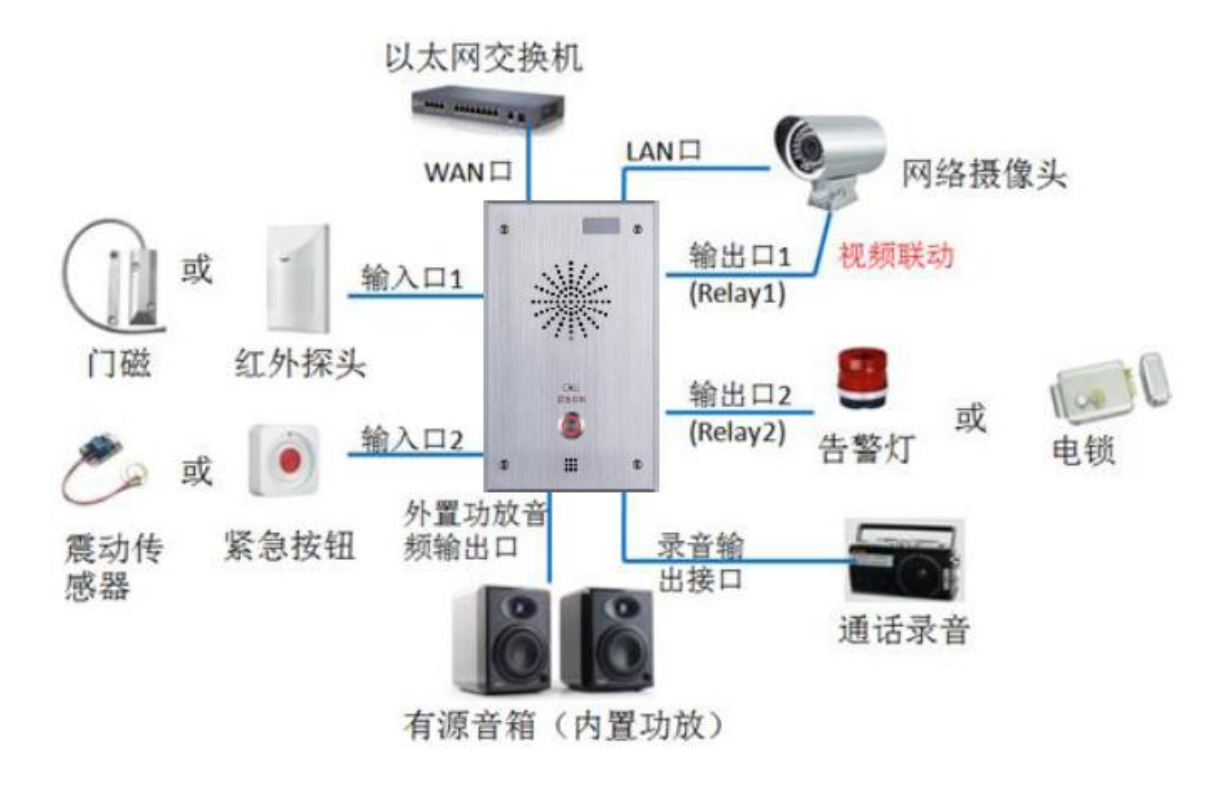

外接设备示意图

- 1. 连接网络:网线接口(WAN 口,黄色接口)如图:
- 2. 连接电源: 电源是 DC12V/1A, 做好端子, 连接 CH1 口, 如图所示:
  - 主板接口

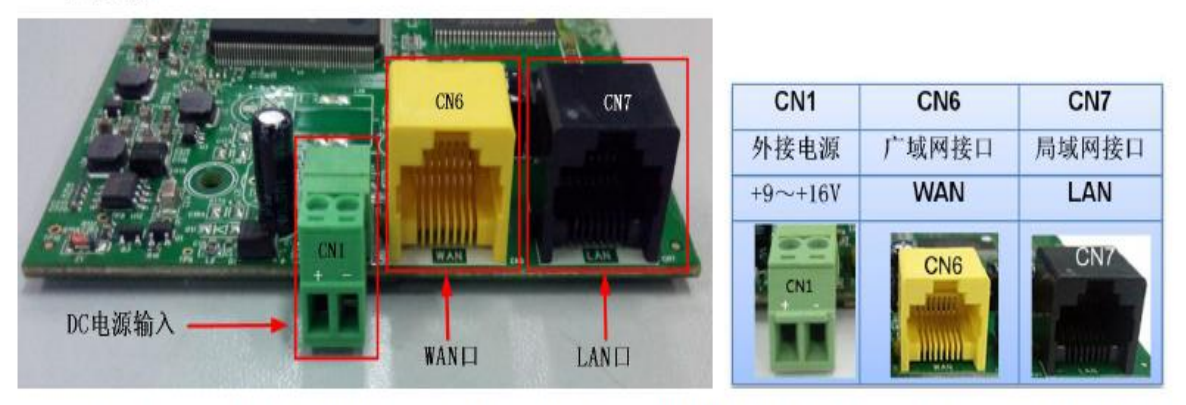

注意:LAN 口支持两种模式,分别是路由模式(可以通过设备的 DHCP 功能,给 LAN 口分配 IP 地址)和网桥模式(LAN 口与 WAN 口处于同一网段)

### 2、 管理主机连接:

1. 网络连接, 使用网线连接到 Internet 口, 即"品"字型 WAN 口;

2. 电源连接, DC12V/1A 电源, 直接接到 DC 接口;

3. 话柄连接到 Handset, 有画一个电话状的接口;

# 三、系统调试

一、 准备阶段:

1. 路由器、交换机、网线、电脑,确保各设备可以正常使用;

2. 局域网:确保 PC、对讲终端、管理主机同在一个路由器的局域网内;

二、 语音对讲分机/对讲终端设置:(以下图片为示例, 仅参考)

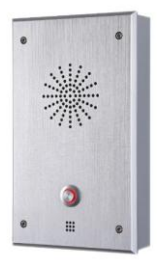

#### 2.1. 登录 WEB 管理页面:

在浏览器(IE/chrome/firefox)输入默认 IP 地址 **192.168.1.128**(如果不是该 IP 地址,在设备上电启动完成以后,按 PCB 主板按住#号 3<sup>~</sup>5 秒,设备会播报设备 IP 地址)登录界面输入用户名和密码登录(用户名&密码都是 admin)

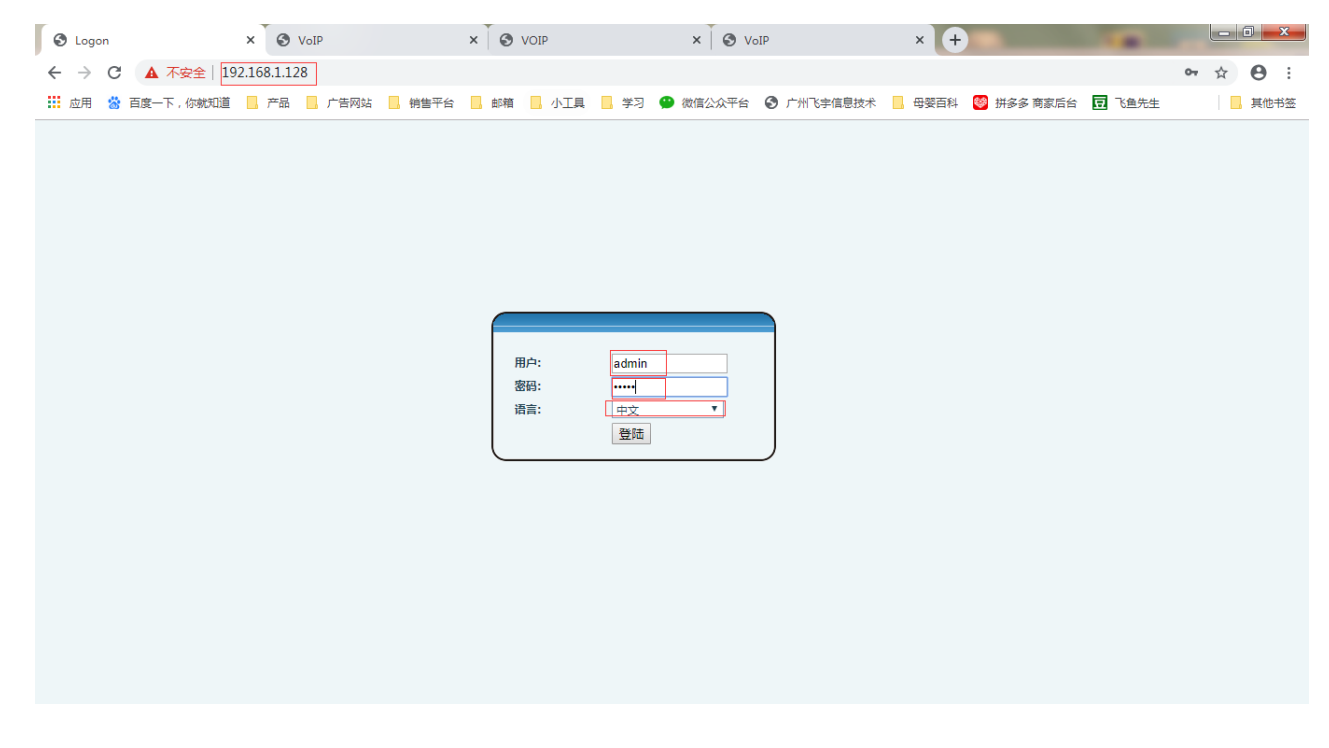

#### 2.2 修改设备的静态 IP 地址:

进入 【网络设置】---【WAN】---【WAN 设置】, 修改静态 IP 地址、子网掩码、网关、DNS 为现场所需的 IP 地址,联系网管,确保 IP 地址不冲突。

### 2.3 记录修改后的设备 IP 地址:

逐部逐台修改 IP 地址 (即每次只接入一部设备,修改完再接入下一部设备修改),在每台 IP 对讲分机上标注好修改过后的 IP 地址,后续需要用到该地址。

#### 2.4 分机一键呼叫设置:

在【对讲设置】--【功能键设置】--【Function键设置】

|        | 功能键设置       | 語       | 功能              | 組播                   | Action URL |      |            |   |  |
|--------|-------------|---------|-----------------|----------------------|------------|------|------------|---|--|
|        |             |         |                 |                      |            |      |            |   |  |
| > 基本设置 | Function键设置 | 类型      | 主机IP地址          |                      |            |      | 子类型        |   |  |
| > 网络设置 | Key         | Туре    | Nun ber 1       | Numbe                | r 2        | Line | Subtype    |   |  |
|        | DSS Key 1   | Hot Key | ▼ 192.168.1.100 |                      | SI         | P1 • | Speed Dial | • |  |
| > VoIP | DSS Key 2   | None    | <b>Y</b>        |                      | SI         | P1 * | Speed Dial | Y |  |
| > 对讲设置 |             |         |                 | 提交                   |            |      |            |   |  |
| > 安防设置 |             |         |                 |                      |            |      |            |   |  |
| > 管理设置 |             |         |                 |                      |            |      |            |   |  |
| > 退出系统 |             |         |                 |                      |            |      |            |   |  |
|        |             |         |                 |                      |            |      |            |   |  |
|        |             |         |                 |                      |            |      |            |   |  |
|        |             |         | V               | ersion: 2.4.1964.542 |            |      |            |   |  |

1) 类型: 热键 (Type: 选 Hot key);

3) 号码 1: 要呼叫的管理主机的 IP 地址 (Value: 要呼叫的主机的 IP 地址);

4) 号码 2: 可以不填;

4) 子类型: 快速拨号 (Subtype: Speed Dial);

5) 线路: 自动/AUTO/SIP1 都行 (Line: ATUO);

点击提交,设置完成!(图片仅供参考)

2.5 分机开锁设置:

|        | 输出口设置             |                                   |                      |             |                  |
|--------|-------------------|-----------------------------------|----------------------|-------------|------------------|
|        | ☑ 输出□1            |                                   |                      |             |                  |
| > 基本设置 | 正常输出状态            | 常闭(NC) ▼                          | 输出持续时间               | 5 (1~600)秒  | ]                |
|        | 输出触发方式            | ☑ 输入口1触发                          | □ 输入口2触发             |             | 1                |
| > 网络设置 |                   | ☑ 远程DTMF触发                        | 触发码 1234             | 复位码 4321    | 輸出持续 按持续时间 ▼     |
|        |                   | ☑ 远端短消息触发                         | 触发消息 ALERT= OUT1     | SOS         | 复位消息 ALERT=      |
| > VoIP |                   |                                   |                      |             | 复位消息             |
|        |                   | ☑ Active Uri 触发                   |                      | 1           | OUT1_CLR         |
| > 对讲设置 |                   | □ 呼叫状态                            | 通话 🔹                 |             |                  |
|        |                   |                                   |                      |             |                  |
| • 安防设置 | □ 輸出日2:<br>正常給出供去 |                                   | 捻虫转结时间               | 5 (1-600) 秒 |                  |
|        | 立ち割山へな            |                                   |                      | 5 (1×000)45 |                  |
| > 管理设置 |                   |                                   | ■ 潮八口2艘及<br>軸労码 5678 | 复位码 8765    | 检出技绩 按技绩时间 ▼     |
|        |                   |                                   |                      | 321213 0703 | 复位消息 ALERT=      |
| > 退出系统 |                   | ☑ 远端短消息触发                         | 触友消息 ALERT=OUT2      | _505        | OUT2_CLR         |
|        |                   | <ul> <li>Active Uri 触发</li> </ul> | 触发消息OUT2_SOS         |             | 复位消息<br>OUT2 CLR |
|        |                   | □ 呼叫状态                            | 通话 ▼                 |             |                  |
|        |                   |                                   |                      |             |                  |
|        |                   |                                   | Version: 2.4.2032    | .558        |                  |

注:默认勾选输出口1,接到输出口1上,接NO和COM;呼叫状态-去掉勾选;

三、 管理主机设置(以下图片为示例, 仅参考)

### 1. 登录主机 WEB 管理页面:

在主机的显示屏上按【菜单】--【状态】--【WAN 口 IP】查看本机的 IP 地址(如果显示是 0.0.0.0 或者是协商中,需要先进【菜单】-【设置】-【高级设置】密码 123-【WAN 设置】-【网络类型设置】,将网络类型改为静态,默认地址是 192.168.1.179),在浏览器 (IE/chrome/firefox)中输入主机 IP 地址,登录界面输入用户名和密码登录(用户名&密码都 是 admin)

2. 修改主机 IP 地址(改成现场环境中所需的 IP 地址)

在【网络】——【基本】——【静态 IP】设置

|                         |          |                   |               |        | 中文 🔻 | 注销                 | ( admin )          |
|-------------------------|----------|-------------------|---------------|--------|------|--------------------|--------------------|
|                         |          |                   |               | 📕 保持连接 | 拔出   | 应答                 | 挂断                 |
|                         |          |                   |               |        |      |                    |                    |
|                         | 基本       | 高级 VPN            |               |        |      |                    |                    |
|                         |          |                   |               |        |      |                    |                    |
| › 系统                    |          |                   |               |        |      | NOTE               |                    |
|                         | 网络状态     |                   |               |        |      |                    |                    |
| > 网络                    | 1D###+-  | 102 168 1 221     |               |        |      | 描述                 | <u>*:</u>          |
| . 4PP#                  | 子网接码:    | 255.255.255.0     |               |        |      | 显示话机的一些<br>括型号,软硬作 | 《基本信息,包<br>:版本,运行时 |
| · 2800                  | 路由网关:    | 192.168.1.1       |               |        |      | 间,网络状况,            | 帐号注册状态             |
| > 由沃滑署                  | Mac地址:   | 00:a8:59:f5:fb:17 |               |        |      |                    | ·                  |
|                         |          |                   |               |        |      |                    |                    |
| > 电活本                   | 设置       |                   |               |        |      |                    |                    |
|                         | 静态IP ④   | 自动配置              | PPPoE         |        |      |                    |                    |
| > 通话记录                  | IP地址     | 192.168.1.231     |               |        |      |                    |                    |
|                         | 子网掩码     | 255.255.255.0     |               |        |      |                    |                    |
| > 快捷键                   | 路由网关     | 192.168.1.1       |               |        |      |                    |                    |
|                         | 主要DNS服务器 | 192.168.1.1       |               |        |      |                    |                    |
|                         | 次要DNS服务器 | 0.0.0.0           |               |        |      |                    |                    |
|                         |          | 提交                |               |        |      |                    |                    |
|                         |          |                   |               |        |      |                    |                    |
|                         |          |                   |               |        |      |                    |                    |
|                         |          |                   |               |        |      |                    |                    |
| 2 168 1 231/network htm |          | 当前软件版本:           | : R2.2.0.3769 |        |      |                    |                    |
| 100.1.201/ netWORkintin |          |                   |               |        |      |                    |                    |

3. 设置主机呼叫分机(基础语音主机)

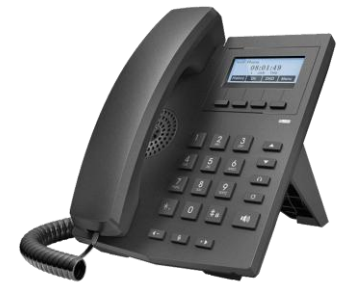

3.1 主机快速拨号呼叫分机: 在【线路】——【收号规则】——【增加 Dial peer】:

(有的产品版本是: 在【线路】——【收号规则】——【添加拨号规则】):

|        |                              |               |          |                    | ■ 保持连接   | 中文<br>拔出 | <ul> <li>注销</li> <li>应答</li> </ul> | (admin)<br>挂断 | ] |
|--------|------------------------------|---------------|----------|--------------------|----------|----------|------------------------------------|---------------|---|
|        | SIP                          | 牧号规则 基本论      | 錠 RTCF   | P-XR SIP热点         |          |          |                                    |               |   |
| > 系统   | 收号规则列表 🕜                     | 新增            |          |                    | 删除       |          |                                    |               | ^ |
| > 网络   |                              | 编号            |          | ţ                  | 」<br>见则: | -        |                                    |               |   |
| • 线路   | 增加 Dial Peer<br>号码           |               |          | ]@                 |          |          |                                    |               |   |
| > 电话设置 | 目的地(可选)<br>端口(可选)            |               |          | ]0                 |          |          |                                    |               |   |
| > 电话本  | 新有(可选)<br>后缀(可选)<br>删除长度(可选) |               |          | ] 0                |          |          |                                    |               |   |
| > 通话记录 |                              | 1             | 提交       | ] -                |          |          |                                    |               |   |
| > 快速键  | Dial Peer 选项荣单 🕜             | i             | 删除       | 修改                 |          |          |                                    |               |   |
|        | Dial Peer 表单 🕜               |               |          |                    |          |          |                                    |               |   |
|        | 号码                           | 目的地(可选)       | 端口(可选) 别 | 1名(可选) 后缀(可选)      | 删除长      | 度(可选)    |                                    |               |   |
|        | 128                          | 192.168.1.128 | 5060     | no alias no suffix |          | 0        |                                    |               |   |
|        | 201                          | 192.108.1.201 | 3000     | no anas no sumx    |          | 0        |                                    |               | ~ |
|        |                              |               | 当前软件版本:  | 2.10.0.6598        |          |          |                                    |               |   |

| S VolP            | × + •                                                                                                    | - 🗆 X    |
|-------------------|----------------------------------------------------------------------------------------------------|----------|
| ← → C ▲ 不安全   1   | 92.168.1.238                                                                                              | * 🔹 :    |
| 👯 应用 🔛 计算换算 - 在线单 | 📀 报备系统 😰 顺丰速运 📀 管理员登陆 - 建站 📀 广州飞宇信息技术 🔗 网络电话公司 voip 🛣 百度营销-首页 📃 其他书                                       | 签 🗄 阅读清单 |
|                   | 正在使用默认密码,请更换 中文 💙 注销 ( adr<br>> 保持连接                                                                      | min )    |
|                   | SIP SIP热点 收号规则 联动计划 基本设定                                                                                  |          |
| › <u>系统</u>       | 添加拨号规则<br>拨号规<br>则: 128 1                                                                                 | ^        |
| > 网络              | 应用于                                                                                                    | 2        |
| > 线路              | 張路: SIP DIALPEER ▼ 目的地: 192.168.1.128 2 講Ц: 5060     別名     (可 売別名 ▼ 电活号码:      氏別名 ▼      も活号码:      长度: | 3        |
| > 电话设置            | 后缀:                                                                                                    |          |
| > 电话本             | 拨号规则选项                                                                                                    |          |
| > 通话记录            | ■ ● ● ● ● ● ● ● ● ● ● ● ● ● ● ● ● ● ● ●                                                                   |          |
| > 快捷健             | 序号         拨号规则         通话         匹配发送         线路         别名类型:数字(长度)         后缀 媒体                      |          |
| → 应用              | 当前软件版本: 1.0.0.96                                                                                          | 英国作      |

1) 号码: 输入自定义的号码 (比如 1、12、128 等);

- 2) 目的地址: 要呼叫分机的 IP 地址;
- 3) 端口: 5060;

点击提交,设置完成!(图片仅供参考)

3.2 在【线路】-【基本设定】-【SIP 设定】,此处有个选项,去掉勾选,点击保存;

|        |                                     |                                          | 中文 7 注      | 主销 (admin)                |
|--------|-------------------------------------|------------------------------------------|-------------|---------------------------|
|        |                                     |                                          | □ 保持连接 拨出 应 | 立答 挂断                     |
|        | SIP 收号规则                            | 基本设定 RTCP-XR SIP热d                       | Ħ.          |                           |
| > 系统   |                                     |                                          |             | NOTE                      |
| > 网络   | SIP设定<br>注册失败重试周期                   | 32 👘 🕜                                   |             | <b>描述:</b><br>话机线路基本设定,包括 |
| > 线路   | SIP Invite Restrict<br>开启短消息直接显示    | ☐ ● 描述:<br>描述:<br>禁止IP直拨呼入               |             | STUN                      |
| > 电话设置 | 开启收到短消息保存<br>开启收到短消息响铃              | e la la la la la la la la la la la la la |             |                           |
| > 电话本  | <b>STUN设定</b><br>STUN NAT Traversal | FALSE 🕖                                  |             |                           |
| > 通话记录 | 服务器地址<br>服务器端口                      | 3478                                     |             |                           |
| > 快捷键  | 绑定周期<br>SIP等待时间                     | 50 秒 🥝<br>800 章秒 🕜                       |             |                           |
|        |                                     | 提交                                       |             |                           |
|        |                                     |                                          |             |                           |
|        |                                     | 当前软件版本: 2.10.0.6598                      |             |                           |

3.3【线路】-【SIP】-【基本设定】-【允许不注册呼叫】,此处是不注册呼叫,要勾选项;

| S VolP            | × +                  |                    |                       |           | • - □ ×     |
|-------------------|----------------------|--------------------|-----------------------|-----------|-------------|
| ← → C ▲ 不安全   192 | .168.1.179           |                    |                       |           | * .         |
| 👖 应用 🔛 计算换算 - 在线单 | 🕄 报备系统 🕼 顺丰速运 🔇 管理员  | 登陆 - 建站 🔇 广州飞宇信息技术 | 🤌 网络电话公司 voip         | 📸 百度营销-首页 | 其他书签 🔠 阅读清单 |
|                   |                      | 正在                 | 使用默认密码,请更换            | 中文 マママロ   | 注销 (admin)  |
|                   |                      |                    |                       | ✓ 保       |             |
|                   | SIP SIP热,            | 点 收号规则 耳           | 关动计划 基本设定             | 声音监测      |             |
| ) 系统              | 基本设定 >>              | -                  |                       |           |             |
| 2 网络              | 启用自动接听:<br>无条件转接:    |                    | 自动接听等候时间:<br>无条件转接号码: | 5 (0~120) |             |
| 8                 | 忙线转接:                |                    | 忙线转接号码:               |           |             |
| > 线路              | 元应答转接等候时间:           | 5 (0~120)秒         | 元应含转接亏约:<br>通话转移超时设定: | 0 秒       |             |
| ) 电话设置            | 会议室模式:               | 本地 💙               | 服务器会议室号码:             |           |             |
|                   | 启用语音留言:              |                    | 提取语音留言号码:             |           |             |
| > 电话本             | 语音留言检查周期:            | 3600 (60~999999)秒  | 启用热线:                 |           | _           |
| ) 浙沃记录            | 热线延迟时间:<br>允许不注册呼出:  | 0 (0~9)秒<br>□ 1    | 热线号码:<br>开启未接来电记录:    |           |             |
|                   | DTMF类型:              | AUTO V             | DTMF SIP INFO模式:      |           |             |
| > 快捷键             | URI是否携带端口信息:         |                    | 启用勿打扰:                |           |             |
|                   | 使用STUN:              |                    | 使用VPN:                |           |             |
| , 应用              | TT -> / 15788 (2) 18 | ➡ 当前软件版本: 2.4.2    | et 1e 90 1            | ~         | 英 月 1       |

3.4【线路】-【SIP】-【全局设定】-【严格 UA 匹配】,此处是不注册呼叫,要去掉勾选;

| S VoIP            | × +                                                                    | • - • ×     |
|-------------------|------------------------------------------------------------------------|-------------|
| ← → C ▲ 不安全   19  | 2.168.1.179                                                            | *  🔅        |
| 🏥 应用 🔛 计算换算 - 在线单 | 🛇 报备系统 😼 顺丰速运 🔇 管理员登陆 - 建站 🔇 广州飞宇信息技术 🔗 网络电话公司(voip 🙁 百度营销:首页          | 其他书签 🖽 阅读清单 |
|                   | 正在使用默认密码,请更换 中文 🔷 注销 🗸 🗸 🧐 🧐                                           | ( admin )   |
|                   | SIP SIP热点 收号规则 联动计划 基本设定 声音监测                                          |             |
| → 系统              |                                                                        | •           |
| > 网络              | 线路 SIP1 ▼                                                              |             |
| > 线路              |                                                                        |             |
| > 电话设置            | 編码设定 >>                                                                |             |
| > 电话本             |                                                                        |             |
| > 通话记录            | 严格匹配Branch字段:     开启分组功能:       开启RFC4475:     ☑       开启严格UA匹配:     ☑ |             |
| > 快捷键             | 注册失败重试时间: 32 秒 话机SIP端口: 5060                                           |             |
| > 应用              | 提交                                                                     | 4           |
|                   | 当前软件版本: 2.4.2                                                          | 中 3 4       |

测试: 以上全部设置完成, 如果对讲分机和管理主机能够任意双向对讲, 则全部

设置成功!